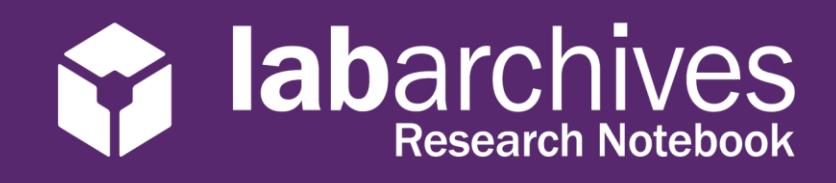

1915 Aston Ave., Carlsbad, CA 92008 / 760.579.0342 / www.labarchives.com

US Server- Rev 1.1

# Access your LabArchives Account at Drexel University

## **Login to LabArchives**

- 1. Go to <a href="https://mynotebook.labarchives.com">https://mynotebook.labarchives.com</a>. If you were invited to a course follow the course Sign-Up URL.
- 2. Select **Drexel University** from the "Sign in through your institution" dropdown list

| Email address                                                                                                    | DREXEL C                         | ONNECT                                                                                                 |
|----------------------------------------------------------------------------------------------------|----------------------------------|----------------------------------------------------------------------------------------------------|
| Next                                                                                                    | Enter your user ID and password. | Drexel Connect allows you to<br>access many Drexel services<br>without needing your password<br>again. |
| if your institution has enabled Single Sign-On, it will appear on the list below: Sign in through your institution  - | PASSWORD                         |                                                                                                    |
|                                                                                                    |                                  |                                                                                                    |

- 3. Login to the **Drexel University** Login Page.
- 4. If you are creating a new LabArchives account or connecting an existing LabArchives account to the **Drexel University** Single Sign on, follow the steps below.

# Link for Direct LabArchives Access

You can also access the **Drexel University** login page using the link below. The URL may change once you hit enter, so save it to your browser exactly as it appears here.

https://shib.labarchives.com/?entityID=https%3A%2F%2Fconnect.drexel.edu%2Fidp

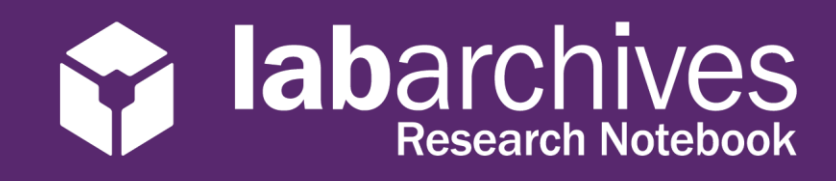

1915 Aston Ave., Carlsbad, CA 92008 / 760.579.0342 / www.labarchives.com

#### **Create a new LabArchives Account**

These steps should be used if you would like to create a new LabArchives account that is connected to the Single Sign-On at **Drexel University.** 

- 1. Login to **Drexel University.** You will be brought to the LabArchives Login Setup page.
- 2. Select "I do not have a LabArchives account and need to create or activate one".

| rstitutional Authentication (Shibboleth)                                                                                                    |                                                     |
|----------------------------------------------------------------------------------------------------|-----------------------------------------------------|
| Test Shib Login Setup                                                                                                    |                                                     |
| You will need to associate your LabArchives account with your institution's login credentials. You can specify your LabArchives account below<br>new LabArchives account or specifying an existing one. Then, the next time you login to LabArchives through your institution's login site, you<br>your LabArchives account. | v by either creating a<br>will be taken directly to |
| STUDENTS: If you received an email informing you that a LabArchives course notebook has been created for you and that you have to active<br>choose the option " do not have a LabArchives account and need to create or activate one."                                                                                       | ate your account,                                   |
| If an email address is already entered in the form below, verify that it is the address at which you received the "activate" email, and correct if r<br>proceeding.                                                                                                    | necessary, before                                   |
| I have an existing LabArchives account already.                                                                                                    |                                                     |
| I do not have a LabArchives account and need to create or activate one.                                                                                                    |                                                     |
| Create a new LabArchives account under the Test Shib site.                                                                                                    |                                                     |
| Email Address:                                                                                                    |                                                     |
| example@example.edu 📀                                                                                                    |                                                     |
| Create New Account                                                                                                    |                                                     |

- 3. If you received an email inviting you to a course or if a notebook was shared with you, enter the email address for this account in the "Email Address" field.
- 4. Click "Create New Account"
- 5. When asked "Do you want to create a new LabArchives account and link with your login credentials?" Click "Yes"

#### Link an Existing LabArchives Account

These steps should be used if you have an existing LabArchives account and you would like to connect to the Single Sign-On at **Drexel University.** All pre-existing lab notebooks will be there unchanged.

- 1. Login to **Drexel University.** You will be brought to the LabArchives Login Setup page.
- 2. Select "I have a LabArchives account Already".

| or onio Login octup                                                                          |                                                                                                    |
|----------------------------------------------------------------------------------------------|----------------------------------------------------------------------------------------------------|
| u will need to associate your La<br>w LabArchives account or spec<br>ur LabArchives account. | Archives account with your institution's login credentials. You can specify your LabArchives account below by either creating a<br>fying an existing one. Then, the next time you login to LabArchives through your institution's login site, you will be taken directly to<br>a set of the set of the set o |
| UDENTS: If you received an er<br>oose the option 'I do not have a                            | ail informing you that a LabArchives course notebook has been created for you and that you have to activate your account,<br>LabArchives account and need to create or activate one."                                                                                                    |
| an email address is already ente<br>oceeding.                                                | red in the form below, verify that it is the address at which you received the "activate" email, and correct if necessary, before                                                                                                    |
| finare an enseing cabra                                                                      |                                                                                                    |
| If the LabArchives ac                                                                        | count specified is not under the Test Shib site, it will be converted to one.                                                                                                    |
| Empil Address or Legin.                                                                      |                                                                                                    |
| Email Address of Login.                                                                      |                                                                                                    |
| test@test.com                                                                                |                                                                                                    |
| test@test.com<br>Password:                                                                   |                                                                                                    |

- 3. Enter the email address and password associated with your account.
- 4. Click "Link Existing Account"
- 5. When asked "Do you want to link this existing LabArchives account with your Institution login credentials?" click "Yes"

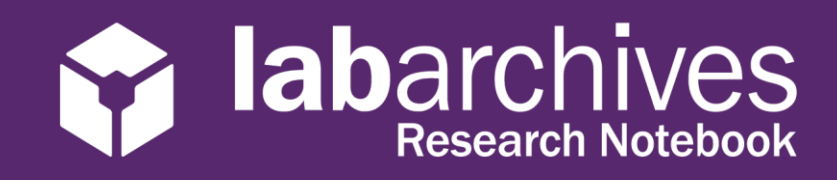

1915 Aston Ave., Carlsbad, CA 92008 / 760.579.0342 / www.labarchives.com

#### LabArchives Mobile App for Android and IOS

- 1. Download and Install the LabArchives Mobile app from the Google Play Store or App Store
- 2. To login, tap "Sign in with Institution" and select "Drexel University" from the list

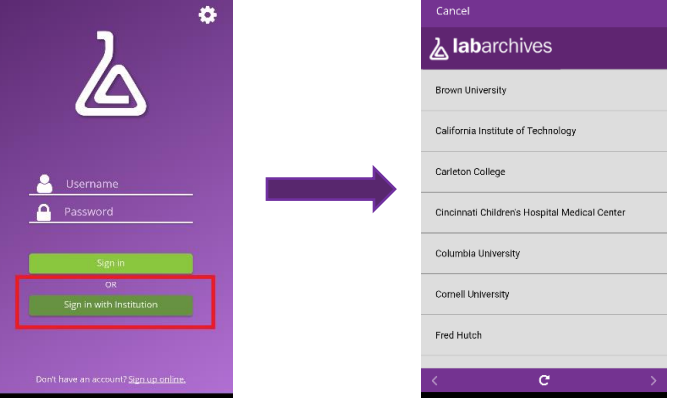

3. Login to the **"Drexel University"** Single Sign-On to access your LabArchives Notebooks.

## Login to External Applications with a Password Token

Password tokens are used to login to external applications like Folder Monitor, the Microsoft Office Plugin, FlowJo, GraphPad Prism, and Vernier Logger Pro.

- 1. Sign into LabArchives via the web browser, click your name at the top right and select "LA App Authentication"
- 2. The "Password Token for External Applications" screen will appear. You can use the email address and password token to login to the external application.

| You are using  | our institutions credentials to access LabArchives. To use External applications |
|----------------|----------------------------------------------------------------------------------|
| such as our IO | 5 or Android applications,input the follow into the external application:        |
| Enter this em  | il address                                                                       |
| user1@labarc   | nives.com                                                                        |
| Enter this pas | word                                                                             |
| MzQ50S42fD1    | 4MTQvMjY5Mi8zNDlyMjI0NjcwMTUyNzg4MDk4OS8xMjI3MjkwNDl0fDg4ODMuNg==                |

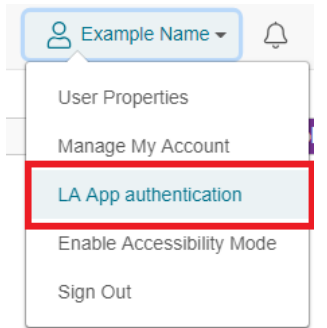

**Note:** The password is valid for 1 hour and you can always make a new password token. You will need to create a password token each time you login to an external application unless you turn on auto login.